# SureClose<sup>®</sup> Product Line

### **Release Notes 4.4**

October 23, 2015

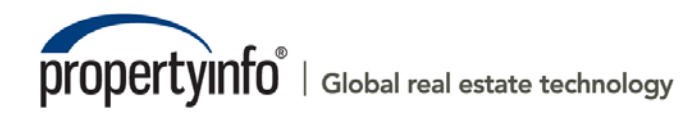

2011 PropertyInfo Corporation. PIC-1123-120-23

# **Table of Contents**

| Overview3                                      |
|------------------------------------------------|
| Post-Installation Considerations               |
| Features and Functionality5                    |
| New in This Release5                           |
| Admin6                                         |
| Managing Corporate Document Retention Values6  |
| Document Retention Periods by State 6          |
| Document Retention Options8                    |
| Document Retention Reports9                    |
| Escalation Report for Document Retention10     |
| Files                                          |
| Viewing Document Retention Reports12           |
| Deleting Document Retention Reports13          |
| Print Complete List of Document Placeholders14 |
| Additional Information15                       |
| Training15                                     |
| Technical Support15                            |

## Overview

SureClose Advantage 4.4 includes audit reporting and product enhancements. This document provides a brief explanation of what has been updated, as well as an introduction to new features implemented within this release.

For more information about any of the new features, refer to SureClose Advantage Online Help and search for the specific topic.

#### Deployment Date: October 23, 2015

## **Post-Installation Considerations**

After the new version has been deployed and prior to logging in, it is recommended that you complete the following post-installation tasks:

- Delete Temporary Internet Files
- Delete Cookies

#### **Deleting Temporary Internet Files**

(MS Article ID: 260897)

The **Temporary Internet Files** (or cache) folder contains web page content that is stored on your hard disk for quick viewing. This cache permits Internet or MSN<sup>®</sup> Explorer to download only the content that has changed since you last viewed a web page instead of downloading all the content for the page every time it is displayed.

Administrators can customize **Temporary Internet File** settings to prevent modifications. Contact your System Administrator if you cannot access the **Internet Options** dialog box or the **General** tab.

### Steps

- 1. Close Internet Explorer<sup>®</sup> and any instances of Windows<sup>®</sup> Explorer.
- 2. From the **Start** menu, point to **Control Panel** and then select **Internet Options**. The Internet Options dialog box displays.
- 3. On the **General** tab, locate **Temporary Internet Files** and then click **Delete Files**. The Delete Files dialog box displays.
- 4. If available, select the **Delete All Offline Content** check box and then click **OK**. A confirmation message displays asking if you are sure you want to complete the delete process.
- 5. To confirm, click **OK**.

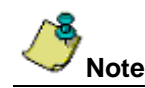

Be patient when performing this task. If the *Temporary Internet Files* folder contains a significant amount of web page content, then this process may take several minutes to complete.

### **Deleting Cookie Files**

(MS Article ID: 278835)

Files starting with the word *Cookie* may remain in the Temporary Internet Files folder even after opting to delete them. You can delete these files; however, it is recommended that you make a backup copy of cookies prior to deleting them because these files may contain information for a customized web page or login information for a website that you do not want to lose. If needed, contact your System Administrator for assistance or refer to *MS Article ID: 221523*.

### Steps

- 1. Close Internet Explorer and any instances of Windows Explorer.
- 2. From the **Start** menu, point to **Control Panel** and then select **Internet Options**. The Internet Options dialog box displays.
- 3. On the **General** tab, locate **Temporary Internet Files** and then click **Delete Cookies**. The Delete Cookies dialog box displays. A confirmation message displays asking if you are sure you want to complete the delete process.
- 4. To confirm, click **OK**.

## **Features and Functionality**

SureClose Advantage 4.4 includes additional functionality and enhancements in compliance with new **CFPB** regulations, effective **October 3, 2015**. This document provides users with a brief explanation of what was fixed and an introduction to new features and functionality implemented with this release.

## New in This Release

#### SureClose Advantage 4.4:

- A new page has been added to the Admin screen for corporations owned by independent agents to define and manage their documents retention durations. For more information refer to <u>Managing</u> <u>Corporate Document Retention Values</u>.
- A new option has been added to the *Compliance and Document Retention* section on the **Corporate Settings and Defaults** page to allow corporations owned by independent agents to use their own custom document retention values. For more information, refer to <u>Document Retention Options</u>.
- A new Document Retention Report has been added which is generated automatically and contains a list of all audit documents for a given corporation that have met or exceeded their retention dates. For more information, refer to <u>Document Retention Reports</u>.
- A new Document Retention Escalation Report has been added which is generated automatically and contains a list of all audit documents for a given corporation that have exceeded their retention dates by at least 31 days. For more information, refer to Escalation Report for Document Retention.
- A new report page has been included which displays the **Document Retention Report** results within SureClose. For more information, refer to <u>Viewing Document Retention Reports</u>.
- Use the Document Retention Report pages to easily review audit documents that have met their
  retention dates to determine which ones may need to be deleted. For more information, refer to
  Deleting Document Retention Reports.
- An enhancement has been added when printing out a list of document placeholders on a file. For more information, refer to <u>Print Complete List of Document Placeholders</u>.

# Admin

The following enhancements have been made to the Admin page.

### **Managing Corporate Document Retention Values**

With high-level security permissions, you can manage and edit the retention period applied to documents for your corporation. Click the *Document Retention Settings* link to display the **Document Retention Periods by State** page. This page is only available for users in corporations owned by independent agencies. Use this page to edit the number of years that the document is to live within SureClose Advantage.

| Address   Address  Address Address  Addres  Address Address Address  Address  Address Address  Address | QUICK SEARCH<br>Site Adm                                                             | inistration<br>Corporate Tools                                                                                     | Logout |
|----------------------------------------------------------------------------------------------------|--------------------------------------------------------------------------------------|----------------------------------------------------------------------------------------------------|--------|
| <ul> <li>Admin</li> </ul>                                                                                                    | Site Adm                                                                             | inistration Corporate Tools                                                                                        |        |
|                                                                                                    | Branding<br>Companies/Branches<br>Notifications<br>Roles                             | Default Role List<br>Document Retention Settings<br>ecrose contauration<br>Manage Imports<br>Settings and Defaults |        |
|                                                                                                    | Security Profiles<br>Task Folders<br>Templates<br>Reports<br>Billing Report          | Documents and<br>Forms                                                                                             |        |
| HOME<br>FILES                                                                                                    | Closing Report<br>File Inventory Report<br>Listings Report<br>User Report            | Forms                                                                                                    |        |
|                                                                                                    | SureClose A<br>Billing<br>Corporate Management<br>Global Document Retention Settings | dministration                                                                                                    |        |

### **Document Retention Periods by State**

After selecting the *Document Retention Settings* link, the **Document Retention Periods by State** page displays for your corporation, including a list of states and retention values. Only one value per state on the *Document Retention Periods by State* page displays, and only applies to the logged in user's corporation. State retention values are sorted alphabetically and default based on global document retention values set in SureClose. These values can be modified as needed.

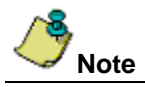

Editing the retention period does not affect global values or definitions.

From this page, double-click any retention period and update the value to a number between 5 and 99 years.

| Current File: No File Open                                              |                                                                                                    |                                                                                                    | Order    | Current User: | Hammad Din                              |
|-------------------------------------------------------------------------|----------------------------------------------------------------------------------------------------|----------------------------------------------------------------------------------------------------|----------|---------------|-----------------------------------------|
| Address                                                                 | duick search                                                                                                    |                                                                                                    | Services |               | Logout                                  |
| Admin                                                                   | CANCEL                                                                                                    |                                                                                                    |          |               |                                         |
|                                                                         | Document Retention Periods By State                                                                                                    |                                                                                                    |          |               |                                         |
|                                                                         | State Name                                                                                                    | Retention Period                                                                                                    |          |               |                                         |
| HOME<br>FILES<br>MESSAGES<br>CONTACTS<br>CALENDAR<br>ADMIN<br>SureClose | Alabama         Alaska         Arizona         Arizona         Arizona         Arizona         Arizona         Arizona         Arizona         Arizona         Arizona         Arizona         Arizona         Arizona         Arizona         Arizona         Arizona         Colorado         Connecticut         Delaware         District Of Columbia         Florida         Georgia         Guam         Hawaii         Idaho         Illinois         Indiana         Iowa         Kansas         Kentucky         Louisiana         Maine         Maryland         Massachusetts         Michigan         Minnesota         Missouri         Montana         Nebraska | 70 years<br>7 years<br>5 years<br>7 years<br>7 years<br>20 years<br>20 years<br>20 years<br>5 years<br>5 years<br>5 years<br>6 years<br>6 years<br>7 years<br>5 years<br>5 years<br>5 years<br>5 years<br>5 years<br>5 years<br>5 years<br>5 years<br>5 years<br>5 years<br>5 years<br>5 years<br>5 years<br>5 years<br>6 years<br>7 years<br>5 years<br>5 years<br>6 years<br>7 years<br>5 years<br>6 years<br>7 years<br>5 years<br>6 years<br>7 years<br>7 years<br>7 years<br>7 years<br>7 years<br>7 years<br>7 years<br>7 years<br>7 years<br>7 years<br>7 years |          |               | н – – – – – – – – – – – – – – – – – – – |

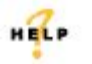

For complete step-by-step instructions, refer to SureClose Advantage Help and search for the topic labeled, *Managing Corporate Document Retention Values*.

## **Document Retention Options**

A new radio button, **Use Custom Document Retention Periods**, has been added to the *Compliance and Document Retention* section of the **Corporate Settings and Defaults** page. This option is only available for corporations owned by independent agencies. Use this radio button to apply the corporate document retention values to audit placeholders on the file.

Stewart Direct Operations (affiliate) corporations have their document retention setting defaulted to **Use Global document retention settings**. This setting cannot be changed.

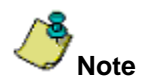

Changes to the document retention settings do not affect any files which were closed prior to the change. The changes to document retention settings only apply to the files closed after the new settings are applied.

| Surrent File: No File Open | Current User: Hammad Din                                                                                                    |
|----------------------------|----------------------------------------------------------------------------------------------------|
| Address 🔻                  | QUICK SEARCH                                                                                                    |
| <ul> <li>Admin</li> </ul>  | SAVE                                                                                                    |
|                            | Corporate Settings and Defaults                                                                                                    |
|                            |                                                                                                    |
|                            | appear when a user is creating a file or adding a party to an existing file.                                                                                                    |
|                            | Corporation Default File and Party Settings                                                                                                    |
|                            | File Defaults: Party Defaults:                                                                                                    |
|                            | Enable Notifications: 🖉 Enable Reminders: 🖉 New File Notifications: 🗹 Allow Login: 🖉                                                                                                    |
|                            | Task Notifications: 🖉 New User Notification: 🖉                                                                                                    |
|                            | Document Notifications: 🕑                                                                                                    |
|                            | File Display Settings                                                                                                    |
|                            | File Sub-title Default: MLS Number                                                                                                    |
|                            |                                                                                                    |
|                            | Corporation Default Security Profiles by Role                                                                                                    |
|                            | Role: <select a="" role="">  File Security Profile: <select a="" profile="">  File Security Profile: <select a="" profile="">  Fi</select></select> |
|                            | Application Security Profile: <select a="" profile=""></select>                                                                                                    |
|                            | ADD UPDATE REMOVE                                                                                                    |
|                            | Single click to select a role. Click column headers to sort.                                                                                                    |
|                            | Role File Security Profile Application Security Profile                                                                                                    |
|                            | There are no defaults set yet.                                                                                                    |
|                            | Auto Conorata Eilo Number                                                                                                    |
|                            |                                                                                                    |
|                            | Secure Messaging Default Setting                                                                                                    |
|                            | Send Hyperlink to Access Secure Documents:                                                                                                    |
| HOME                       | Send message and documents securely:                                                                                                    |
| FILES                      | Compliance and Decompart Detection                                                                                                    |
| MESSAGES                   | Sond Audit Reports: Add Recipient Document Retention:                                                                                                    |
|                            |                                                                                                    |
| CALENDAR                   | Recipient Email Address:                                                                                                    |
| ADMIN                      | ljuneau@stewart.com                                                                                                    |
|                            |                                                                                                    |
|                            |                                                                                                    |
|                            |                                                                                                    |

HELP

For complete step-by-step instructions, refer to SureClose Advantage Help and search for the topic labeled, *Document Retention Options.* 

## **Document Retention Reports**

A new **Document Retention Report** has been added and includes a list of all audit documents for a select corporation that have met or exceeded their retention dates. This report is auto-generated on the second Tuesday evening of each month, and delivered to designated recipients via email the following morning.

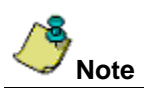

This report will not be generated for corporations who have selected the **Opt out of assigning retention periods to documents** option in *Corporate Settings and Defaults*.

Document Retention Reports are sent via email notification to parties on the file who have been designated the role of **Primary Contact**.

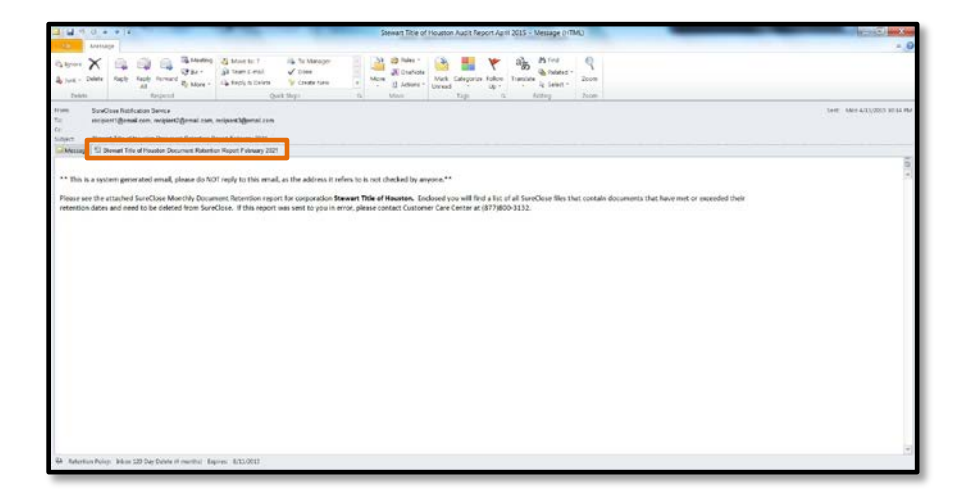

The Document Retention Reports include the following detail:

- **Company/Branch**—Shows the company/branch name associated with the file that contains the document.
- **Property Address**—Shows the property address associated with the file displayed with complete address along with its city, state and zip details.
- File #—Shows the file number associated with the file if it is available otherwise it is blank.
- **Primary Contact1**—Shows the name of the party on the file in the role of Primary Contact displayed as Prefix First Name, Middle Name and Initial Last Name suffix.
- **Primary Contact2**—Shows the name of the second party on the file in the role of Primary Contact displayed as Prefix First Name, Middle Name and Initial Last Name suffix.
- Document—Shows the document placeholder name.
- Retention Date—Shows the Date of Retention associated with the document.
- **Retention Category**—Shows the Retention Category that the document belongs to based on its retention date and the date the report is run. The retention categories are grouped as 0-30 days, 31-60 days, 61-90 days and more than 90 days.

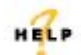

For complete step-by-step instructions, refer to SureClose Advantage Help and search for the topic labeled, *Generating Report for Documents Meeting Retention Dates.* 

## **Escalation Report for Document Retention**

A new **Document Retention Escalation Report** has been added and includes similar data as the *Document Retention Report*. This report only includes documents that have exceeded their retention date by at least 31 days, categorized into 31-60 day, 61-90 day or <90 day intervals.

Also, the Document Retention Escalation Report is sent to the parties on the file who have the role, **Director of Review**. Other parties included on this report are any other recipients who have been added to the **Recipient Email Address** field on the *Corporate Settings and Defaults* screen, under *Compliance and Document Retention*.

| SureCharg® Online Terror     |                                                                                                    |                                                              | -                                                                             | _                                       |                  | x        |
|------------------------------|----------------------------------------------------------------------------------------------------|--------------------------------------------------------------|-------------------------------------------------------------------------------|-----------------------------------------|------------------|----------|
| SureClose® Online Transa     |                                                                                                    |                                                              |                                                                               |                                         |                  |          |
| ← ▲ https://region2.sureclos | etm.com/Main.aspx $\triangledown$ C Q Se                                                                                   | earch                                                        | ☆ 自 ♥                                                                         | <b>↓</b> ∧                              |                  | =        |
| Current File: No File Open   |                                                                                                    |                                                              |                                                                               | Cu                                      | irrent User: Han | nmad Din |
| Address 👻                    | QUICK SEARCH                                                                                                    | and the second second                                        |                                                                               | Services                                | ى 😪 🚔            | ogout    |
| <ul> <li>Admin</li> </ul>    | SAVE CANCEL                                                                                                    |                                                              |                                                                               |                                         |                  |          |
|                              | Corporate Settings and Defaults                                                                                            |                                                              |                                                                               |                                         |                  |          |
|                              | The Corporate Settings and Defaults page will allow you to<br>These defaults will appear when a user is creating a file or | o setup defaults for your co<br>r adding a party to an exist | prporation when use<br>ting file.                                             | rs are creating f                       | iles in SureClos | æ.       |
|                              | Corporation Default File and Party Settings                                                                                |                                                              |                                                                               |                                         |                  |          |
|                              | File Defaults:                                                                                                    | Party Defaults                                               | s:                                                                            |                                         |                  |          |
|                              | Enable Notifications: 📝 Enable Reminders: 🛛                                                                                | New F                                                        | ile Notifications: 🔽                                                          | ] A                                     | llow Login: 📝    |          |
|                              |                                                                                                    | Ta                                                           | sk Notifications: 🔽                                                           | New User N                              | lotification: 🔽  |          |
|                              |                                                                                                    | Docume                                                       | ent Notifications: 🔽                                                          | ]                                       |                  |          |
|                              | File Display Settings                                                                                                    |                                                              |                                                                               |                                         |                  |          |
|                              | File Sub-title Default: MLS Number 🔹                                                                                       |                                                              |                                                                               |                                         |                  |          |
|                              |                                                                                                    |                                                              |                                                                               |                                         |                  |          |
|                              | Corporation Default Security Profiles by Role                                                                              |                                                              |                                                                               |                                         |                  | _        |
|                              | Role: <select a="" role=""></select>                                                                                       | File Security                                                | Profile: <select a<="" td=""><td>Profile&gt;</td><td></td><td>-</td></select> | Profile>                                |                  | -        |
|                              |                                                                                                    | Application Security                                         | Profile: <select a<="" td=""><td>Profile&gt;</td><td></td><td>-</td></select> | Profile>                                |                  | -        |
|                              | Single click to select a role. Click column headers to se                                                                  | ort.                                                         |                                                                               | ADD                                     | PDATE            | OVE      |
|                              | Role                                                                                                    | e Security Profile                                           |                                                                               | Security Profi                          | ile              |          |
|                              | There are no defaults set yet.                                                                                             |                                                              |                                                                               | ,,,,,,,,,,,,,,,,,,,,,,,,,,,,,,,,,,,,,,, |                  |          |
|                              |                                                                                                    |                                                              |                                                                               |                                         |                  |          |
|                              | Auto Generate File Number                                                                                                  |                                                              |                                                                               |                                         |                  | ٠        |
|                              | Secure Messaging Default Setting                                                                                           |                                                              |                                                                               |                                         |                  |          |
|                              | Send Hyperlink to Access Secure Documents:                                                                                 |                                                              |                                                                               |                                         |                  |          |
|                              | Send message and documents securely:                                                                                       |                                                              |                                                                               |                                         |                  |          |
| HOME                         |                                                                                                    |                                                              |                                                                               |                                         |                  |          |
| FILES                        | Compliance and Document Retention                                                                                          | Derm                                                         | mont Dotoction:                                                               |                                         |                  |          |
|                              | Send Audit Reports: IVI Add Recipient                                                                                      |                                                              | nent retention:                                                               |                                         |                  |          |
|                              | Recipient Email Address:                                                                                                   | © U:                                                         | se Global document                                                            | retention period                        | ds               |          |
|                              | ljuneau@stewart.com                                                                                                    | © U:                                                         | se Custom doucume                                                             | ent retention Per                       | riods            |          |
|                              |                                                                                                    | © 0                                                          | pt out of assigning i                                                         | retention period                        | s to documents   |          |
| SureClose >                  |                                                                                                    | <u> </u>                                                     |                                                                               |                                         |                  |          |

This report is auto-generated on the second Tuesday evening of each month, and delivered to designated recipients via email the following morning.

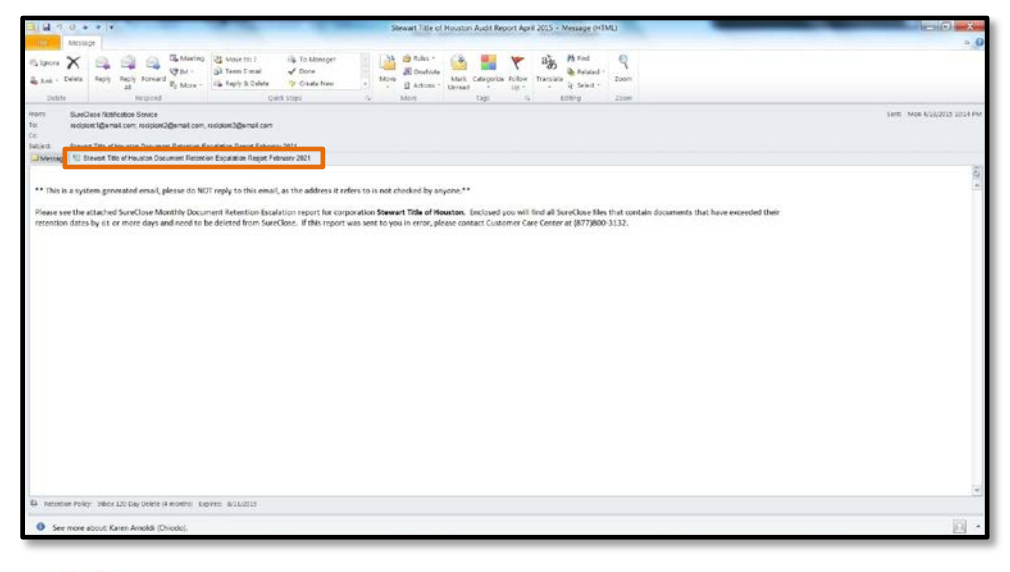

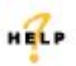

For complete step-by-step instructions, refer to SureClose Advantage Help and search for the topic labeled, *Generating Document Retention Escalation Report.* 

The following enhancements have been made to the Files page.

## **Viewing Document Retention Reports**

A new **Document Retention** button has been added under *Recent Files* on the main menu. Click this button to display items from the latest **Document Retention Report**. The data included in the *Document Retention Report* is filtered, and based on the logged in user. Only users who are primary contacts on the files have access to the report data. To view the report in various ways, click the column headers to sort data, or use the filter options.

| Current File: No File Open  |                                                           |              |                     |                            | Current User: Mrs. Karer | Primary V Contact |
|-----------------------------|-----------------------------------------------------------|--------------|---------------------|----------------------------|--------------------------|-------------------|
| Address V                   | QUICK SEARCH                                              |              |                     |                            | Services                 | Cogout 2          |
| Recent Files                | CLOSE                                                     |              |                     |                            |                          |                   |
| List by Address 🔻           | Document Retention Report for Octob                       | er 2015      |                     |                            |                          |                   |
| DRfile2 - with doc          | Document Netention Neport for Octob                       | 61 2010      |                     |                            |                          |                   |
| DRfile1 with doc, testing f | File Number                                               |              |                     | Page 1 of                  | Jump to page 🛛 🔻         | Select All        |
| DRfile3 with doc            | The Number.                                               |              | Cherent ColeAnt     | 2 <u>1 2 &gt; &gt;&gt;</u> |                          | <u>ocicerrai</u>  |
| ArcDRfile2 with doc         |                                                           |              |                     |                            | Potentian                |                   |
| DRfile8 with doc            | Property Address                                          | <u>File#</u> | Document            |                            | Catagony                 |                   |
| DRfile4 with doc            | DPfile8 with doc Houston TV 77894                         | 215409746    | CAudit pb6 with doc | 5/9/2015                   | Source                   |                   |
|                             | DRile3 with doc Houston TX                                | 210498740    | Shevtra nh          | 5/15/2015                  | >90 days                 |                   |
| DOCUMENT RETENTION          | DRfile8 with doc Houston TX 77094                         | 215498746    | Taudit nh5 with doc | 5/15/2015                  | >00 days                 |                   |
|                             | DRfile3 with doc Houston TX                               | 354657489    | 71extra nh          | 5/28/2015                  | >90 days                 |                   |
|                             | DRfile3 with doc Houston TX                               | 354657489    | 70extra ph          | 6/1/2015                   | >90 days                 |                   |
|                             | DRfile3 with doc Houston TX                               | 354657489    | 80extra ph          | 6/7/2015                   | >90 days                 |                   |
|                             | DRfile2 - with doc Katy TX 77494                          | 89756468     | 49extra ph          | 6/13/2015                  | >90 days                 |                   |
|                             | DRfile2 - with doc Katy TX 77494                          | 89756468     | 44extra ph          | 6/15/2015                  | >90 days                 |                   |
|                             | DRfile3 with doc Houston TX                               | 354657489    | 100extra ph         | 6/19/2015                  | >90 days                 |                   |
|                             | DRfile3 with doc Houston TX                               | 354657489    | 95extra ph          | 6/19/2015                  | >90 days                 |                   |
|                             | DRfile1 with doc, testing file Suite 101 Katy TX<br>77494 | 87684654     | 17extra ph          | 6/22/2015                  | >90 days                 |                   |
|                             | DRfile3 with doc Houston TX                               | 354657489    | 68extra ph          | 6/22/2015                  | >90 days                 |                   |
|                             | DRfile1 with doc, testing file Suite 101 Katy TX<br>77494 | 87684654     | 16extra ph          | 6/25/2015                  | >90 days                 |                   |
|                             | DRfile3 with doc Houston TX                               | 354657489    | 67extra ph          | 6/25/2015                  | >90 days                 |                   |
| E FILES                     | DRfile3 with doc Houston TX                               | 354657489    | 69extra ph          | 7/3/2015                   | 61-90 days               |                   |
| MESSAGES (2)                | DRfile2 - with doc Katy TX 77494                          | 89756468     | 41 extra ph         | 7/15/2015                  | 61-90 days               |                   |
|                             | DRfile3 with doc Houston TX                               | 354657489    | 92extra ph          | 7/15/2015                  | 61-90 days               |                   |
|                             | DRfile1 with doc, testing file Suite 101 Katy TX<br>77494 | 87684654     | 28extra ph          | 7/19/2015                  | 61-90 days               |                   |
|                             | DRfile3 with doc Houston TX                               | 354657489    | 79extra ph          | 7/19/2015                  | 61-90 days               |                   |
| SureClose                   | DRfile7 with doc Apt 2202 Katy TX 77494                   | 468794645    | YAudit ph7 with doc | 7/19/2015                  | 61-90 days               |                   |

The following items display on the Document Retention Report.

- Property Address—Shows the Property Addresses of the files which the documents reside in.
- File Number—Shows the File Number of the files.
- **Document**—Shows the Document Placeholder name.
- Retention Date—Shows the retention date for the document.
- Retention Category—Shows the document Retention Categories that the document belongs to.

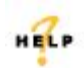

For complete step-by-step instructions, refer to SureClose Advantage Help and search for the topic labeled, *Viewing/Deleting Document Retention Report.* 

## **Deleting Document Retention Reports**

A new column of check boxes has been added to the **Document Retention Report** page. Use this option to select one or more documents to delete. To select all documents for deletion, click **Select All**.

| Current File: No File Open  |                                                           |           |                     |                            | Current User: Mrs. Kare | an Primary V Cont | tact |
|-----------------------------|-----------------------------------------------------------|-----------|---------------------|----------------------------|-------------------------|-------------------|------|
| Address 🔻                   | QUICK SEARCH                                              |           |                     |                            | Services                | 🥐 Logoul          | ŧ    |
| Recent Files                | CLOSE                                                     |           |                     |                            |                         |                   |      |
| List by Address 🔹           | Description Description Octob                             |           |                     |                            |                         |                   | -    |
| DRfile2 - with doc          | Document Retention Report for Octob                       | er 2015   |                     |                            |                         | DELETE            |      |
| DRfile1 with doc. testing f |                                                           |           |                     | Page 1 of                  | Jump to page 1 🔻        |                   | 1    |
| DRfile3 with doc            | File Number:                                              |           | FILTER              | 2 <u>1 2 &gt; &gt;&gt;</u> |                         | Select All        |      |
| ArcDRfile2 with doc         |                                                           |           |                     |                            |                         |                   |      |
| DBfile8 with doc            | Property Address                                          | File#     | Document            | Retention D:               | Retention               |                   |      |
| DRfile4 with doc            |                                                           |           |                     |                            | <u>Category</u>         |                   | 1    |
|                             | DRfile8 with doc Houston TX 77094                         | 215498746 | CAudit ph6 with doc | 5/8/2015                   | >90 days                |                   |      |
| DOCUMENT RETENTION          | DRfile3 with doc Houston TX                               | 354657489 | 81 extra ph         | 5/15/2015                  | >90 days                |                   |      |
|                             | DRfile8 with doc Houston TX 77094                         | 215498746 | TAudit ph5 with doc | 5/15/2015                  | >90 days                |                   |      |
|                             | DRfile3 with doc Houston TX                               | 354657489 | 71 extra ph         | 5/28/2015                  | >90 days                |                   |      |
|                             | DRfile3 with doc Houston TX                               | 354657489 | 70extra ph          | 6/1/2015                   | >90 days                |                   |      |
|                             | DRfile3 with doc Houston TX                               | 354657489 | 80extra ph          | 6/7/2015                   | >90 days                |                   |      |
|                             | DRfile2 - with doc Katy TX 77494                          | 89756468  | 49extra ph          | 6/13/2015                  | >90 days                |                   |      |
|                             | DRfile2 - with doc Katy TX 77494                          | 89756468  | 44extra ph          | 6/15/2015                  | >90 days                |                   |      |
|                             | DRfile3 with doc Houston TX                               | 354657489 | 100extra ph         | 6/19/2015                  | >90 days                |                   |      |
|                             | DRfile3 with doc Houston TX                               | 354657489 | 95extra ph          | 6/19/2015                  | >90 days                |                   |      |
|                             | DRfile1 with doc, testing file Suite 101 Katy TX<br>77494 | 87684654  | 17extra ph          | 6/22/2015                  | >90 days                |                   |      |
|                             | DRfile3 with doc Houston TX                               | 354657489 | 68extra ph          | 6/22/2015                  | >90 days                |                   |      |
|                             | DRfile1 with doc, testing file Suite 101 Katy TX<br>77494 | 87684654  | 16extra ph          | 6/25/2015                  | >90 days                |                   |      |
| HOME                        | DRfile3 with doc Houston TX                               | 354657489 | 67extra ph          | 6/25/2015                  | >90 days                |                   |      |
|                             | DRfile3 with doc Houston TX                               | 354657489 | 69extra ph          | 7/3/2015                   | 61-90 days              |                   |      |
| MESSAGES (2)                | DRfile2 - with doc Katy TX 77494                          | 89756468  | 41 extra ph         | 7/15/2015                  | 61-90 days              |                   |      |
|                             | DRfile3 with doc Houston TX                               | 354657489 | 92extra ph          | 7/15/2015                  | 61-90 days              |                   |      |
|                             | DRfile1 with doc, testing file Suite 101 Katy TX<br>77494 | 87684654  | 28extra ph          | 7/19/2015                  | 61-90 days              |                   |      |
| C ORECTORIC                 | DRfile3 with doc Houston TX                               | 354657489 | 79extra ph          | 7/19/2015                  | 61-90 days              |                   |      |
| SureClose                   | DRfile7 with doc Apt 2202 Katy TX 77494                   | 468794645 | YAudit ph7 with doc | 7/19/2015                  | 61-90 days              |                   | Ŧ    |

Once the check box or multiple check boxes are selected, the **Delete** button becomes enabled. Click **Delete** to display a pop-up message, confirming your request to delete documents. To continue, you must type the word **Delete**, then click **OK** to complete the deletion.

| warning - 1 ou nave selected document                                                                                                    | ats for deletion                                                                                                    | Clos                                                               |
|----------------------------------------------------------------------------------------------------|----------------------------------------------------------------------------------------------------|--------------------------------------------------------------------|
| By typing the word 'delete' below, I he<br>the report and that it is eligible for des<br>compliant and audit hold requirement<br>pending or imminent litigation. | ereby certify that the document(s) to be destroyed is<br>struction according to company policy. All litigation, c<br>ts have been fully satisfied, and the document(s) is n | correctly represented in<br>laims, consumer<br>ot required for any |
|                                                                                                    |                                                                                                    |                                                                    |

A success message displays indicating that the selected document(s) has been queued for deletion. All queued documents are deleted as part of a batch process which runs nightly.

When a document is queued for deletion, the filter results will refresh to display the report without the deleted documents.

Any documents deleted via the **Document Retention Report** are removed from the placeholders. However, the placeholder remains intact and displays with a **Trash can** icon instead of a paperclip to indicate the document was deleted from the document retention report. These icons are for display only; to indicate documents have been removed and cannot be selected for any action.

| Current File: DRIlle2 with doc, Katy, T                                                                                                    | x, 77454 (C)                                                                                                    | Current User: Mrs. Karen V Admin, Jr     |
|----------------------------------------------------------------------------------------------------|----------------------------------------------------------------------------------------------------|------------------------------------------|
| Address • test                                                                                                    | GUICK SEARCH                                                                                                    | 📑 💦 🔐 🙀 😮 Logent                         |
| Recent Files                                                                                                    | ADD COMPLETE MOVE Y SPLIT ATTACH DISTRIBUTE DELETE ANNOTATE NOTIFY Y BARCODES HISTORY                                                            |                                          |
| List by Address 🔹                                                                                                    | (C) DRfile2 with doc                                                                                                    | Documenta   Tasks   Activity Log   Terms |
| (C) DRfile2 with doc                                                                                                    |                                                                                                    |                                          |
| (C) DRife3 with doc                                                                                                    |                                                                                                    | DocuSign   e-Recording   e-Delivery      |
| (C) DRfile1 with doc, Suite 101                                                                                                    | State state to adjust a strandarding for the effect to add from a California adjust strandard strandard strandard strandard strandards.          | 0 0 0                                    |
| (C) DRife with audit doc not e                                                                                                    | Single block to select a placeholder. Double click to east can + click to select placeholders individually. Sint + click to select consecutively |                                          |
| (G) Lindie with doc but no rete                                                                                                    | Documents                                                                                                    | Completed Date                           |
| (C) ArcDRies with doc                                                                                                    | Audit Descheiders                                                                                                    |                                          |
| (C) Are DRing with doe                                                                                                    | Aude Fracework and a set                                                                                                    |                                          |
| (C) ArcDRife1 with doc                                                                                                    | Contraction of the second                                                                                                    |                                          |
| (C) DRfile no audit ph                                                                                                    | Create plat for our                                                                                                    |                                          |
|                                                                                                    | G B Daute to the doc                                                                                                    | 8/20/2015                                |
|                                                                                                    | 9 In Taulit nos with doc                                                                                                    | 8/20/2015                                |
|                                                                                                    |                                                                                                    | 8/20/2015                                |
|                                                                                                    |                                                                                                    | 8/20/2015                                |
|                                                                                                    | Ketenbon Date     Ketenbon Date     Department des Northerne des TE-2015                                                                         |                                          |
| Contacts Contacts Co |                                                                                                    |                                          |
| SureClose >                                                                                                    |                                                                                                    |                                          |

Once a document is queued for deletion, the filter results will refresh to display the report without the deleted documents.

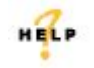

For complete step-by-step instructions, refer to SureClose Advantage Help and search for the topic labeled, *Viewing/Deleting Document Retention Report.* 

## **Print Complete List of Document Placeholders**

Previously, when printing a list of document placeholders on a file, the screen cut off listings. Now you can print a complete list of all document placeholders on a file.

## Training

Through SureClose Advantage Online Help, you can access an online library of interactive tutorials and quick reference cards by clicking the **Additional Learning Resources** link or navigate to: the <u>SureClose</u> <u>Advantage Training Center</u>.

## **Technical Support**

For technical support, contact Customer Care at 1.877.800.3132 or <u>customercare@propertyinfo.com</u>.